# **RadMaster**®

# **Installation Manual**

Revision: 16.00.00 Doc Number: CC-RM-IM

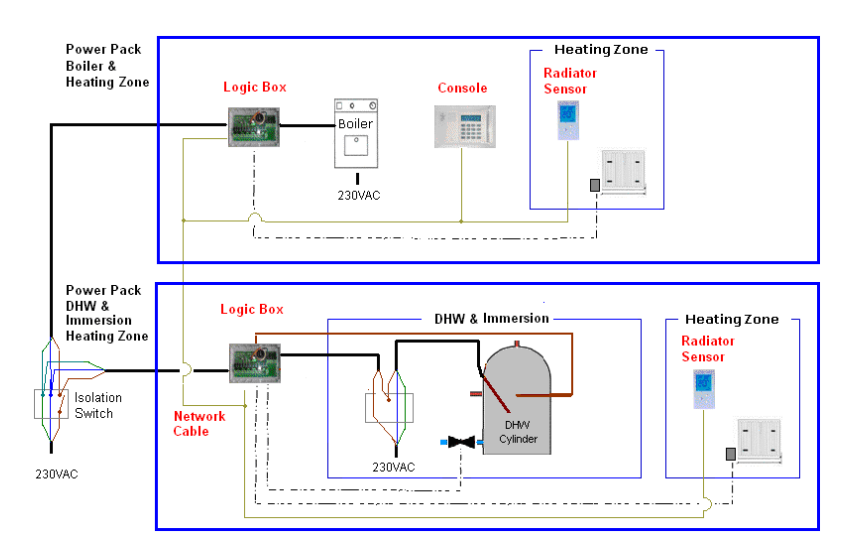

#### © 2009 Comeragh Controls Ltd

No part of this document may be reproduced by any process without the prior written permission from Comeragh Controls Ltd.

The information in this document is provided for reference only. While every effort has been made to make sure it is accurate and complete, Comeragh Controls Ltd does not accept any liability arising out of the application or use of the information or products described herein. Moreover, Comeragh Controls Ltd reserves the right to alter specifications or procedures without notice.

This document may contain or refer to information or products protected by copyright or patents and does not convey any license under the patent rights of Comeragh Controls Ltd nor the rights of others.

All products referred herein are trademarks of their respective owners.

#### RadMaster Installation Manual (CC-RM-IM)

### Table of Contents

| Overview               | 3    |
|------------------------|------|
| Installation Procedure | 4    |
| DHW Override           | . 14 |
| Heat Dump              | . 15 |

# Overview

The following diagram illustrates a *typical* system layout. The RadMaster is easily configured by means of jumpers on the Logic Box to suit different layouts.

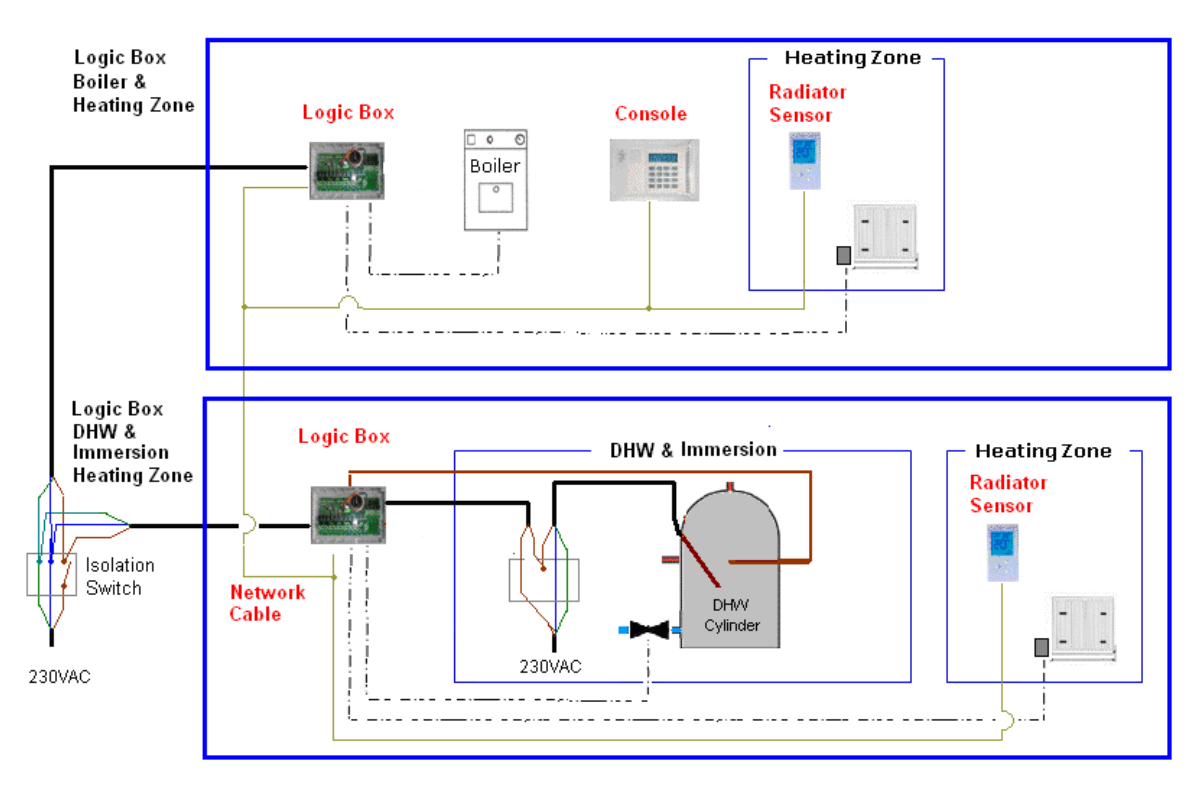

Figure 1 Typical RadMaster System

A typical system consists of ONE console, ONE or TWO Logic Boxes, and ONE or more Radiator Sensors. Logic Boxes may have Relay Modules to control zone actuators.

Each component (Console, Logic Box and Sensor) share a common network cable. This allows any component to be located anywhere within the dwelling.

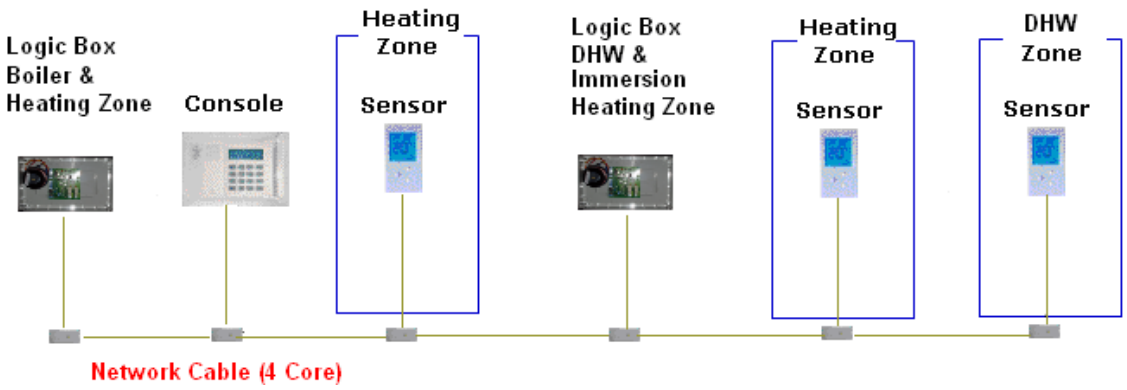

Figure 2 System Network

## **Installation Procedure**

| Step |                                                                                                    |  |  |  |  |  |  |
|------|----------------------------------------------------------------------------------------------------|--|--|--|--|--|--|
|      | Description                                                                                                    |  |  |  |  |  |  |
| 1    | Determine the number of Heating Zones required and the location of each Zone Sensor.   Note:   1. Each heating zone will require a zone sensor. Zones may be heated by Radiators or UFH. |  |  |  |  |  |  |
|      |                                                                                                    |  |  |  |  |  |  |
|      | Radiator Sensor (cc463) UFH Sensor (cc462)                                                                                                    |  |  |  |  |  |  |
|      | 2. Sensors should be placed away from Radiators and out of direct sunlight.                                                                                                    |  |  |  |  |  |  |
| 2    | Logic Board (cc473)                                                                                                    |  |  |  |  |  |  |
|      | Relay Modules Daughter Boards<br>(cc 473DB)                                                                                                    |  |  |  |  |  |  |
|      | Note<br>1. A Logic Box has two relays.                                                                                                    |  |  |  |  |  |  |
|      | 2. Each Relay may be configured to run a Boiler, a Boiler pump, an Immersion, or a zone.                                                                                                 |  |  |  |  |  |  |
|      | 3. An application may only require a single Logic Box but two logic boxes may present a simpler and more cost effective solution.                                                        |  |  |  |  |  |  |
| 3    | Determine the location of the Console.                                                                                                    |  |  |  |  |  |  |
|      |                                                                                                    |  |  |  |  |  |  |
|      | <b>Note:</b><br>The console should be placed in a central location for ease of access                                                                                                    |  |  |  |  |  |  |

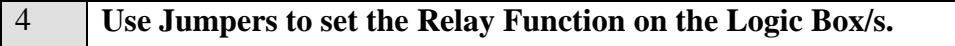

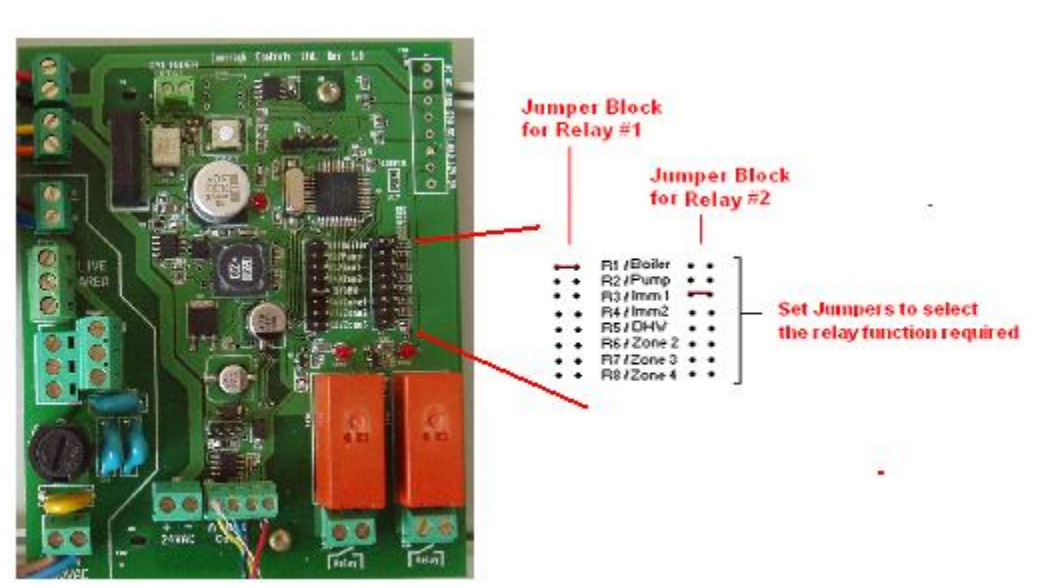

#### Note

- 1. Placing a jumper selects the function for either Relay #1 or Relay #2.
- 2. The Boiler and Pump have a 3 minute Time-On delay.
- 3. DHW is always zone 1
- 4. "Imm1" is Immersion 1 and corresponds to the "i" selection in the DHW scheduler. Likewise "Imm2" is Immersion 2 and corresponds to the "I" selection in the DHW scheduler (see step 9 below)

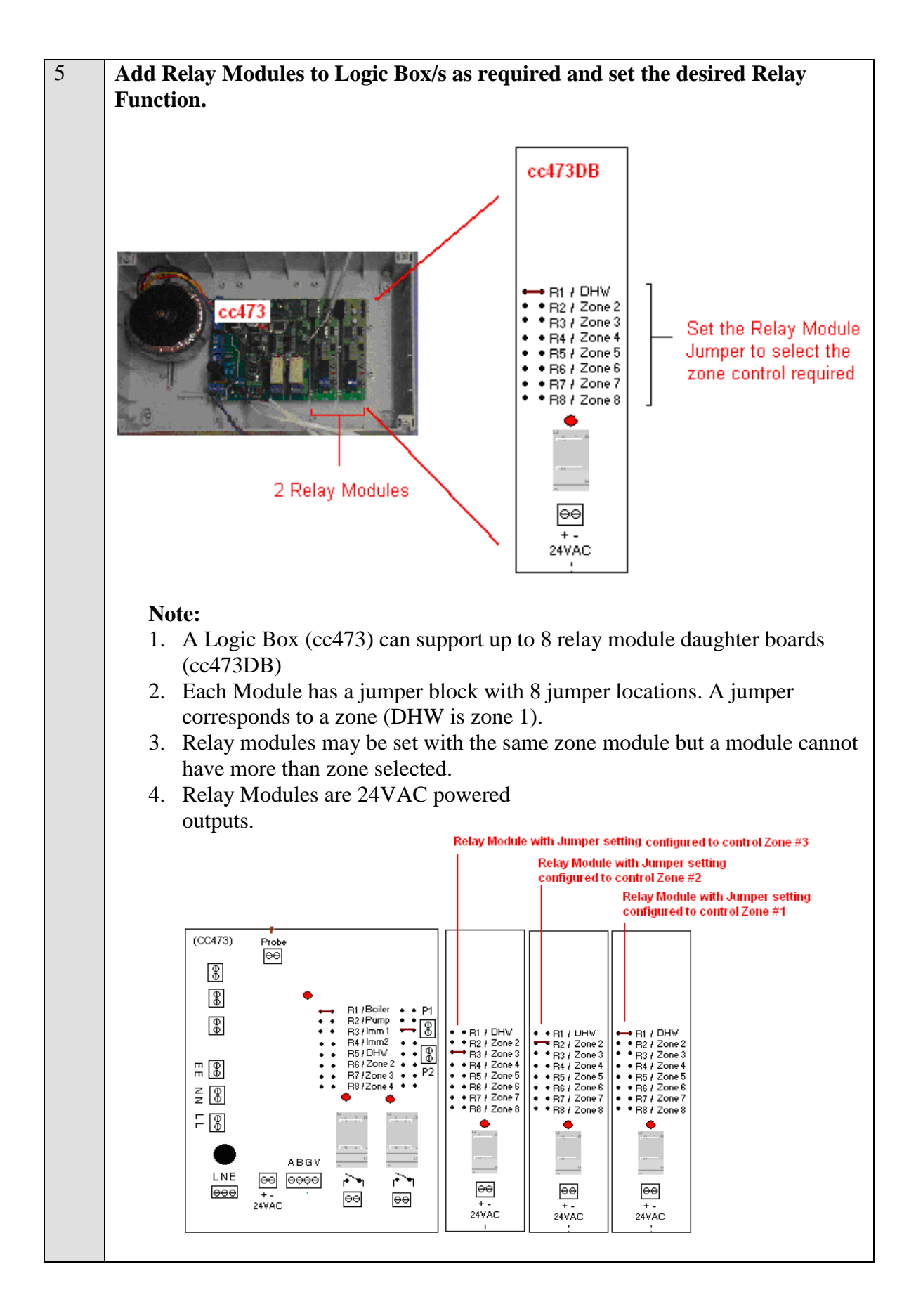

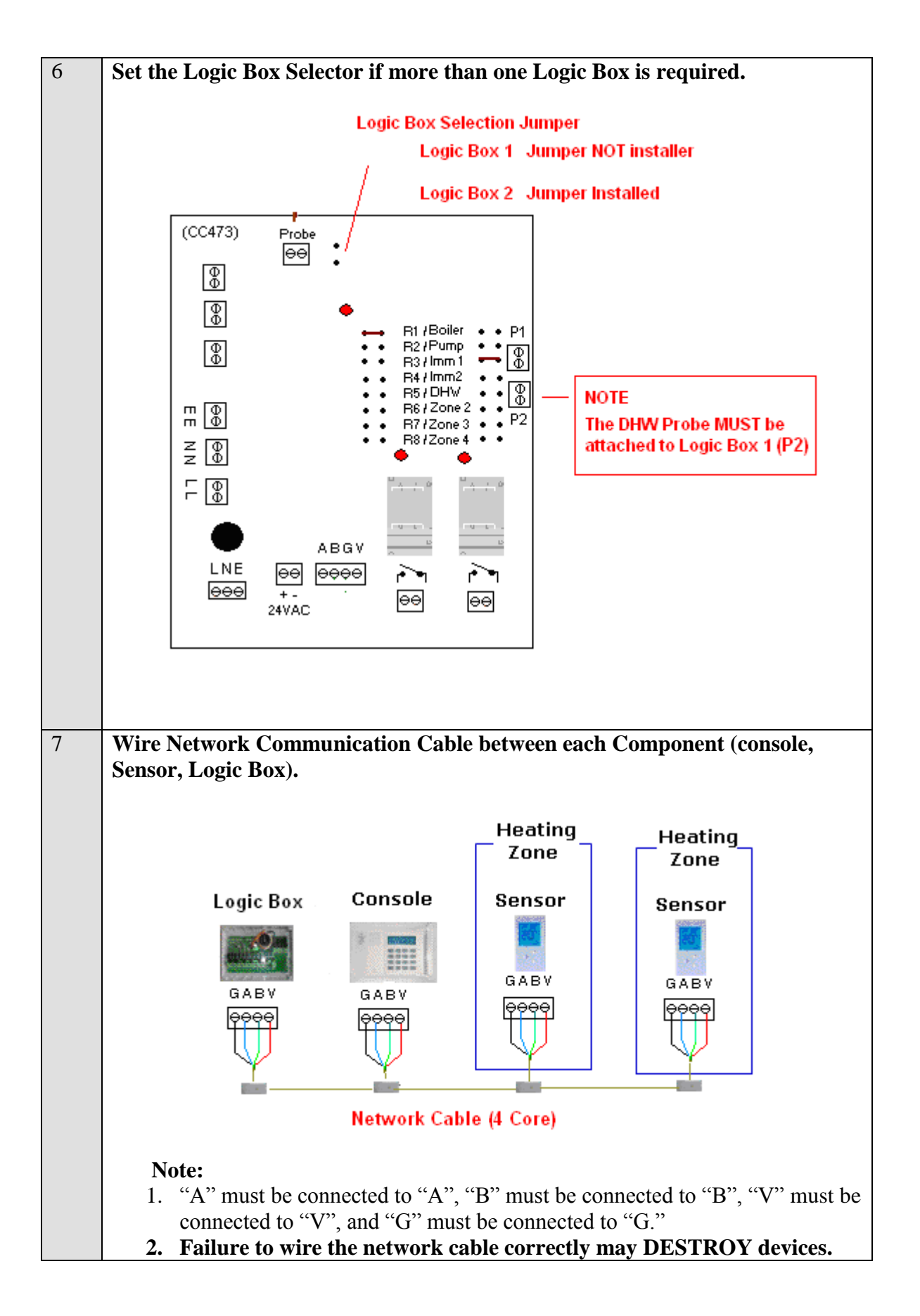

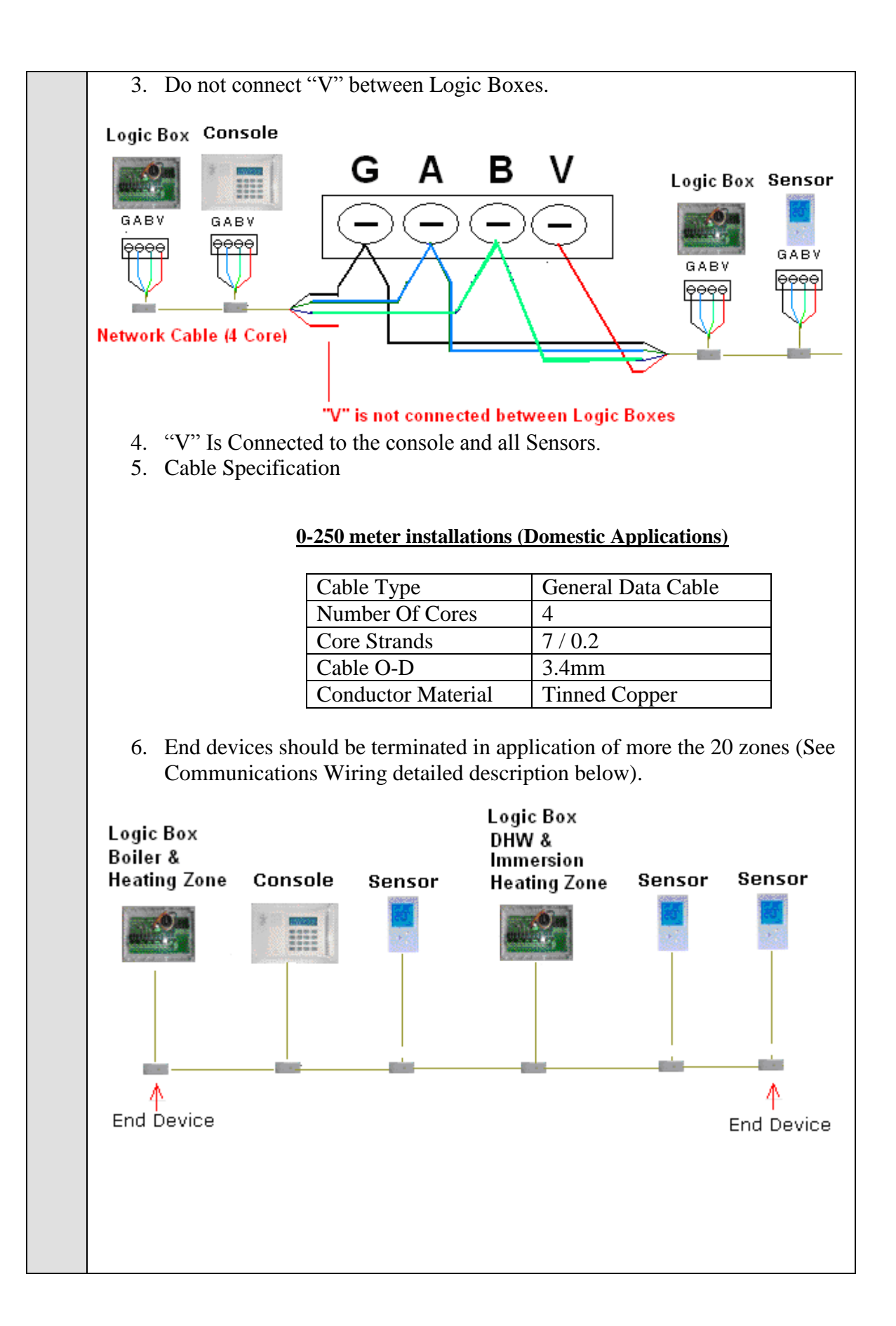

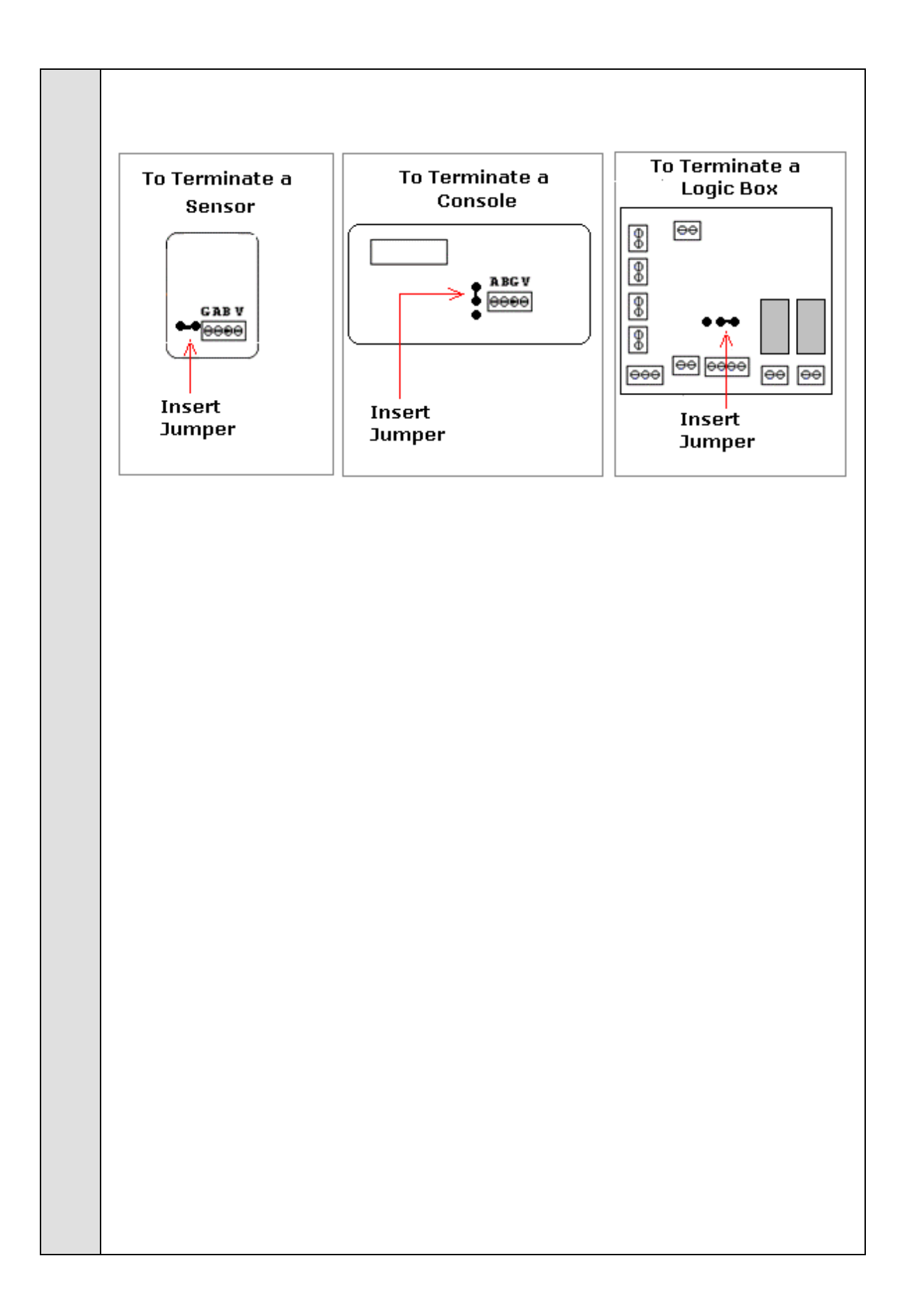

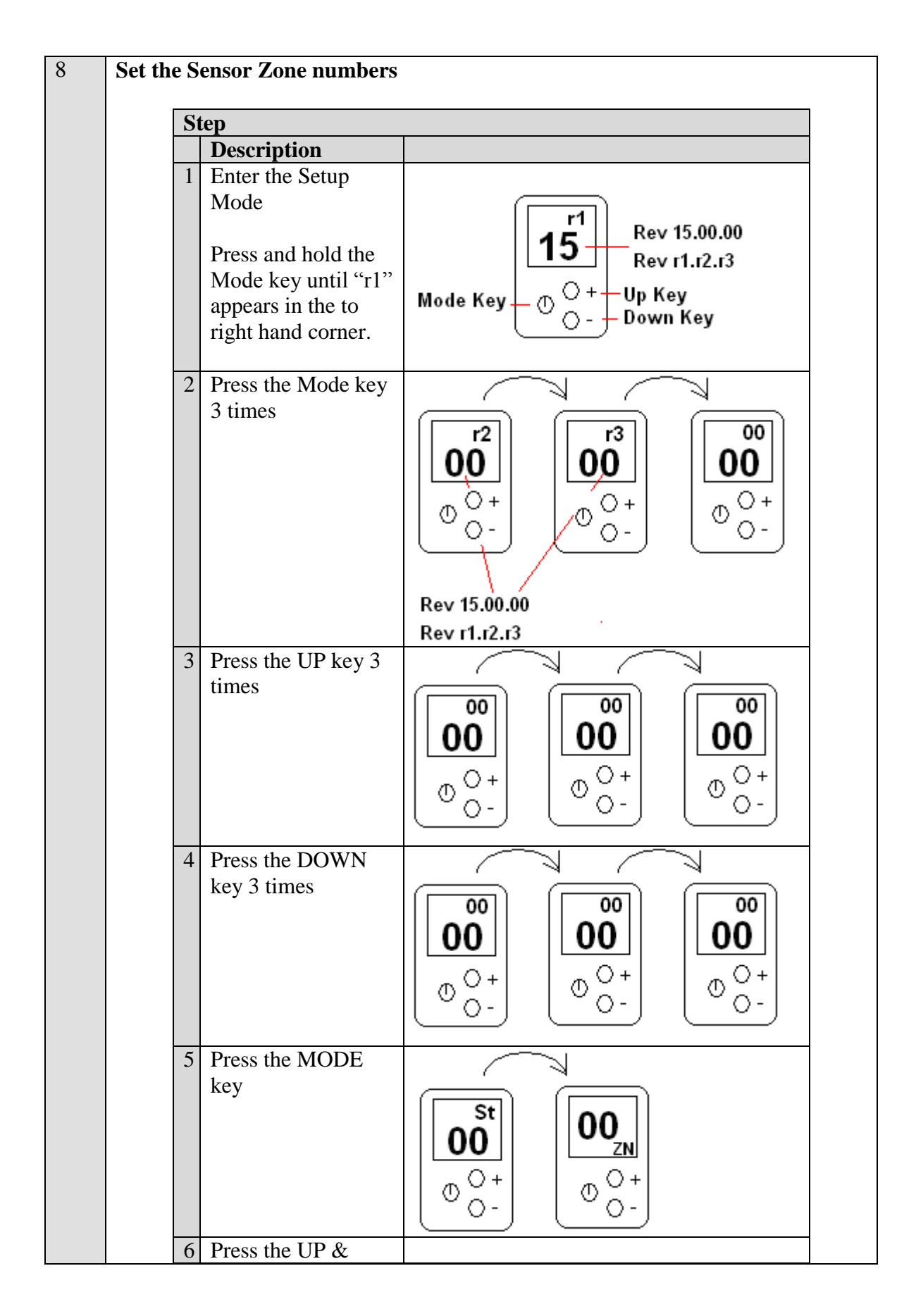

|  |   | DOWN keys to         |  |
|--|---|----------------------|--|
|  |   | change to the        |  |
|  |   | desired zone         |  |
|  |   | number               |  |
|  | 7 | Allow the Sensor to  |  |
|  |   | timeout to return to |  |
|  |   | the normal node of   |  |
|  |   | operation.           |  |

#### Note

- **1.** Each Sensor MUST be assigned a unique zone number. Sensors with the same zone number will cause communication errors.
- 2. The temperature at the sensor may be displayed at the console by entering the zone number at the console keypad. This confirms communication between the console and the sensor.
- 3. A zone number may be displayed at the sensor by pressing UP key followed by the MODE key.

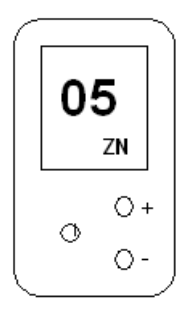

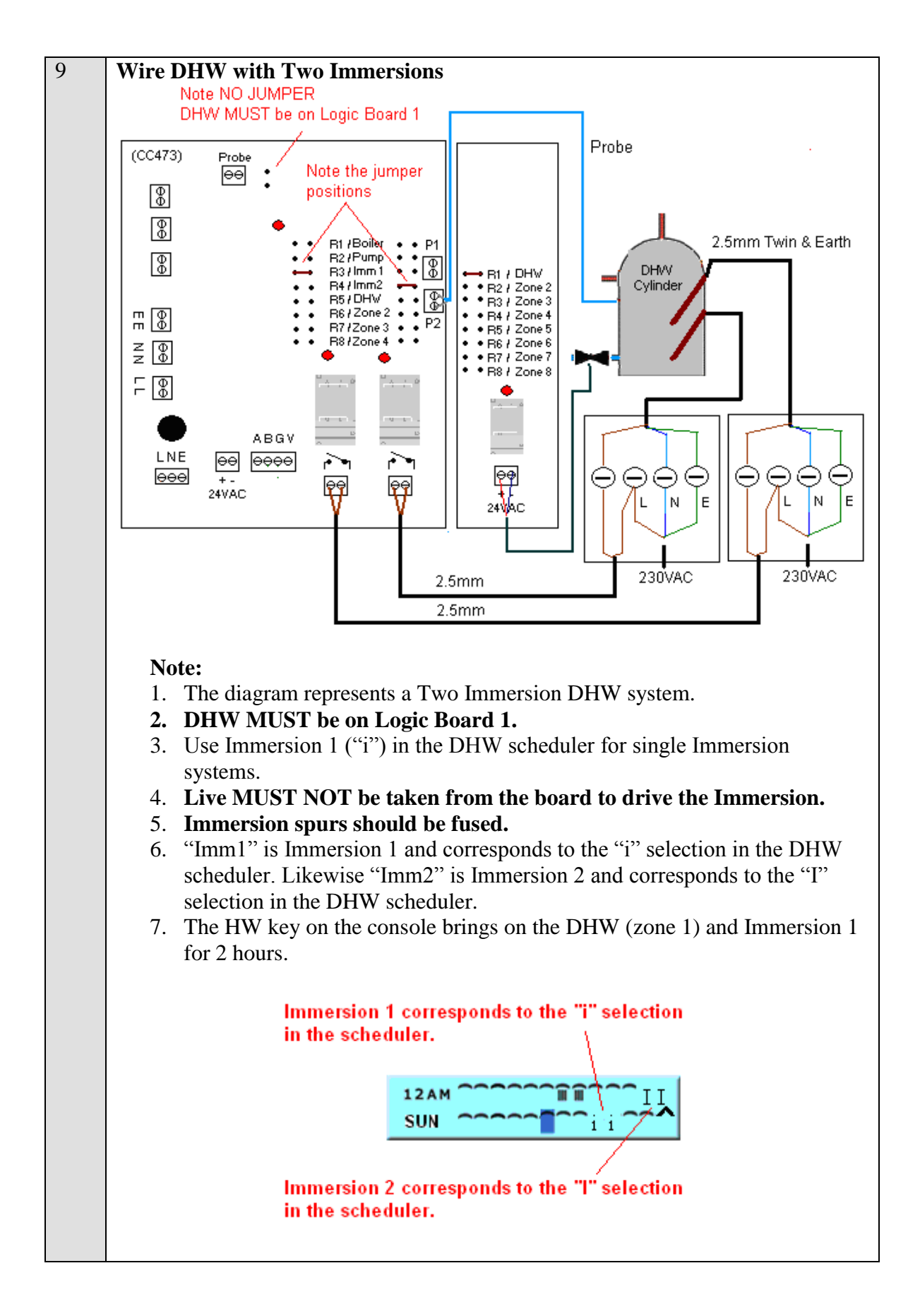

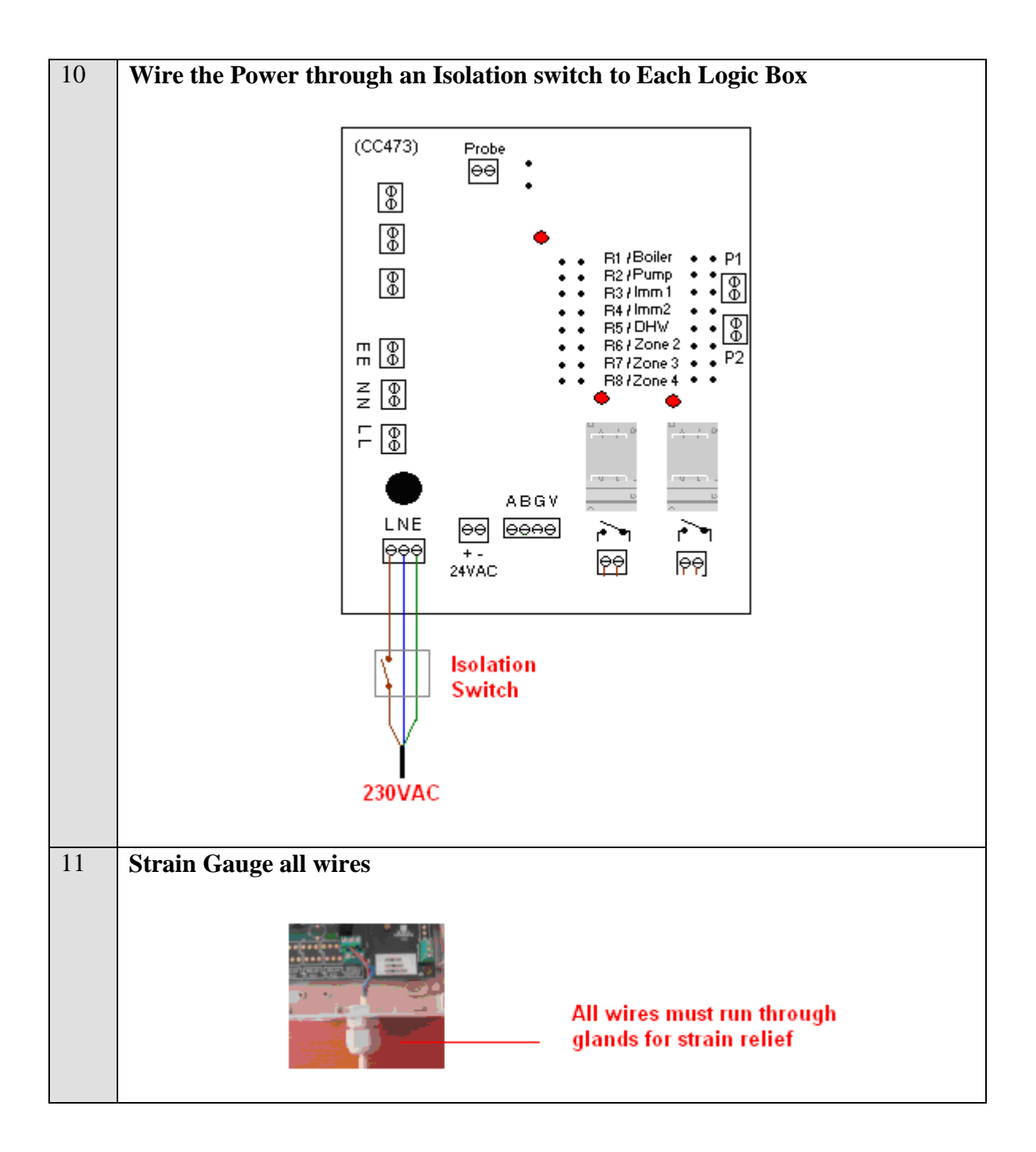

## **DHW Override**

DHW Override turns off the DHW zone, the Boiler (when only DHW is calling) and immersions.

DHW override is enabled when the input on the module 1 is closed and when the cc473 is in NOT in the "config" mode (the "config" jumper is NOT inserted).

Override may be used to control the DHW when a probe cannot be fitted to the DHW tank the. However, the DHW override has limitations. The boost feature cannot be used as the temperature in the tank cannot be read.

This function only applies to the cc473 I/O module.

DHW Cylinder STAT When Temperature is greather than the STAT Set-Point the STAT closes (SEG is connected to GND).

Jumper NOT installed When the Jumper is NOT installed the module address is set to module 1

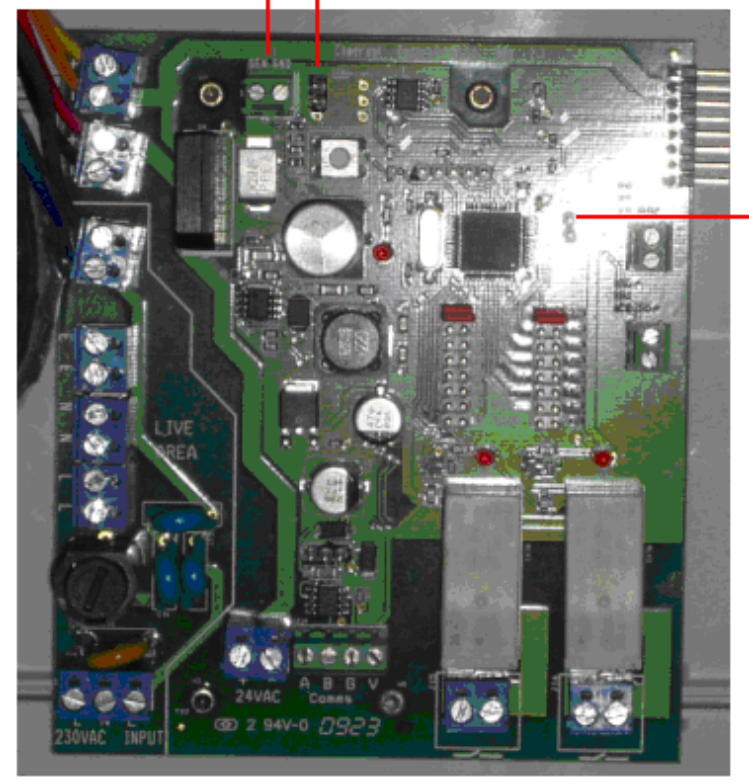

Config Jumper NOT installed

When the Jumper is NOT installed the module function as a Standard system module (it is non-configurable) Heat Dump

# WARNING DANGER

#### Heat Dump used with a BACK Boiler

Valves used with the Comeragh Controls system are "Normally Closed." If the power fails in the building the controls system will cease to control heating and all valves will CLOSE. In this instance, excess heat from a back boiler cannot be dissipated through the radiator heating system. The Back Boiler may EXPLODE if the system is not designed or modified to ensure the HEAT SOURCE HAS RELEASE MECHANISM TO VENT HEATED WATER SAFELY. It is ESSENTIAL that the plumbing layout includes a pressure release valve to safely vent back boiler over pressure.

The Heat Dump feature is NOT A SAFETY FEATURE as it WILL FAIL in the event of a power LOSS.

It is the sole responsibility of the installer to ensure the system is installed with a pressure release valve for safety. Comeragh Controls take no responsibility for plumbing layout.

Heat Dump will override zone control and activate all zone outputs (open all actuators), turn off the boiler and immersions.

Heat Dump override is enabled when the input on the module 2 is closed and when the cc473 is in NOT in the "config" mode (the "config" jumper is NOT inserted).

Heat Dump override is also enabled when the probe temperature reading is greater than 80°C.

This function only applies to the cc473 I/O module.

#### Heat Dump

When Temperature is greather than the STAT Set-Point the STAT closes (SEG is connected to GND).

Jumper is installed When the Jumper is installed the module address is set to module 2

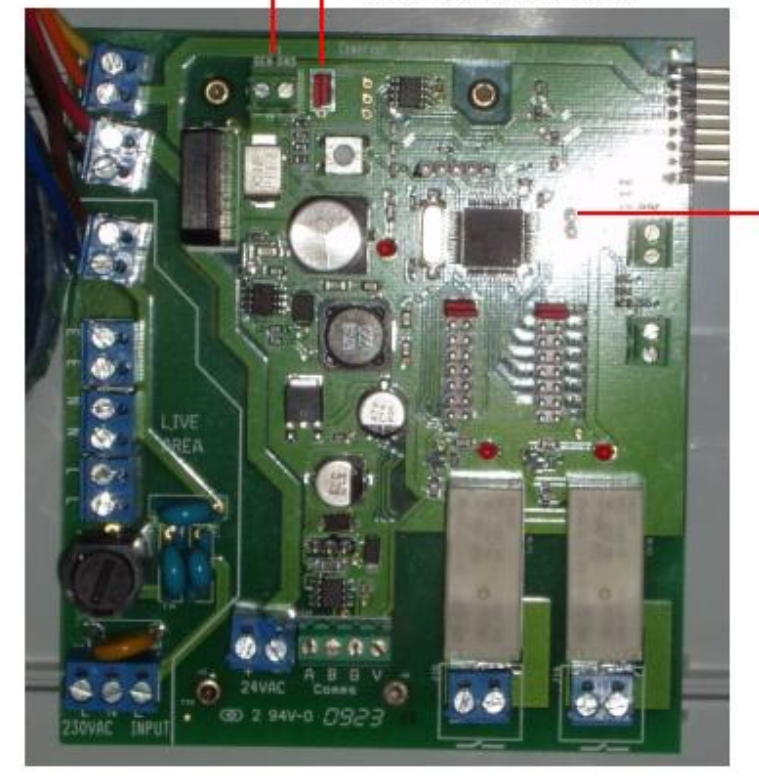

Config Jumper NOT installed

When the Jumper is NOT installed the module function as a Standard system module (it is non-configurable)